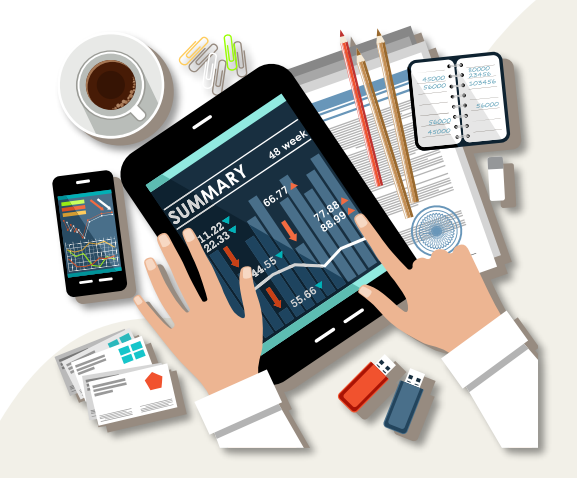

# **環境教育終身學習網** 系統操作說明

113年

主辦單位:臺北市政府環境保護局 執行單位:財團法人台灣產業服務基金會 合作單位:國立台灣博物館、芝山文化生態緣園

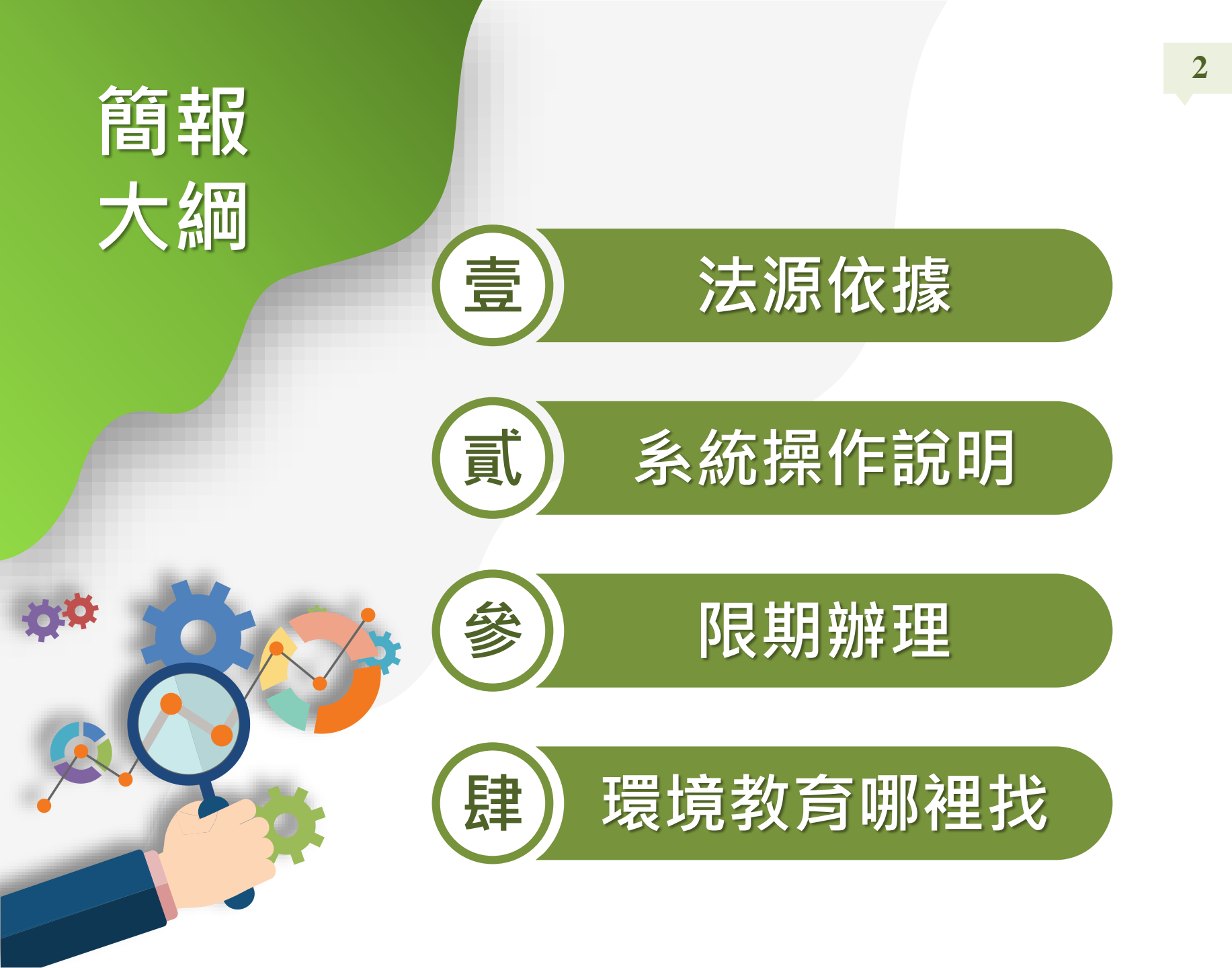

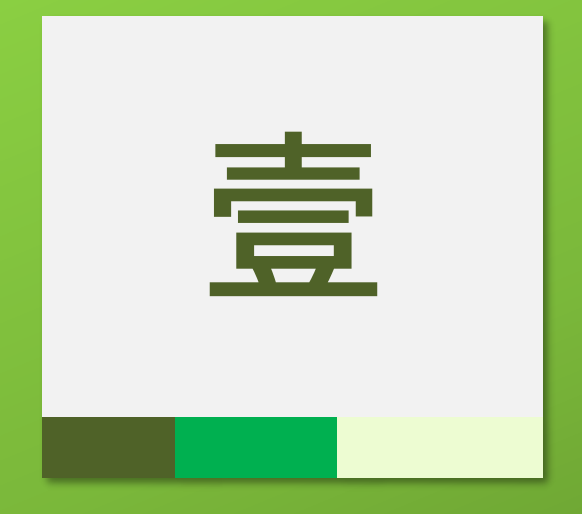

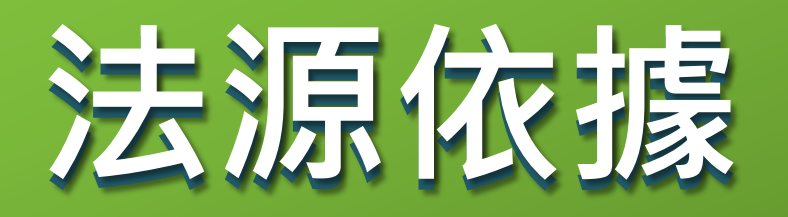

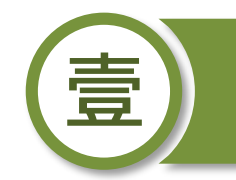

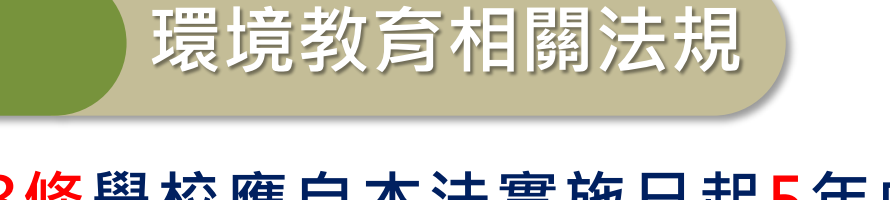

4

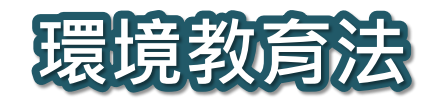

法源依據

第18條學校應自本法實施日起5年內取得 認證;不符第一項、第二項規定, 不得補助其環境教育相關經費。
第19條規範對象、方式

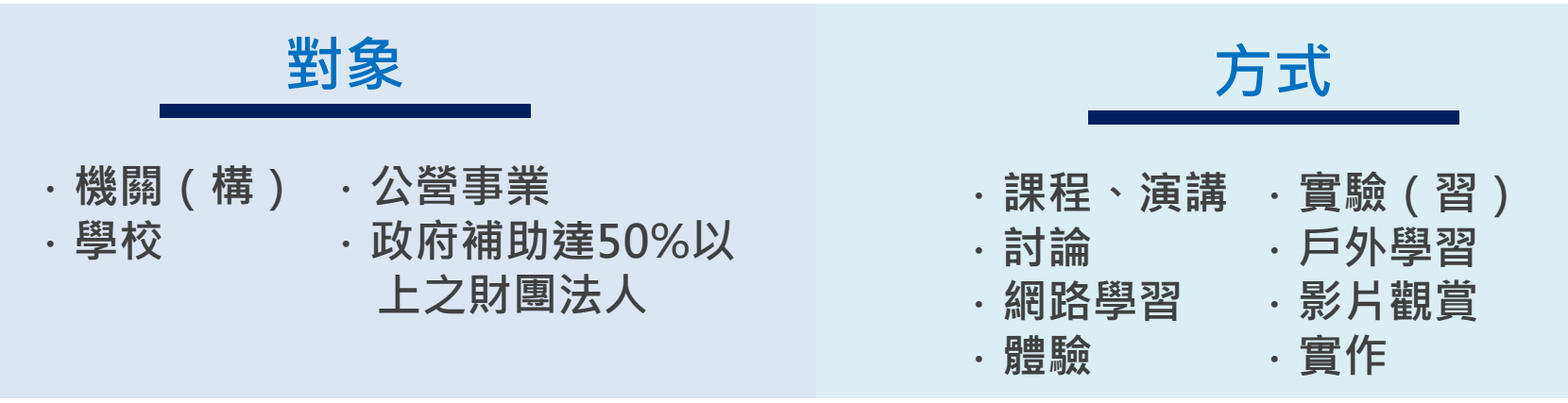

![](_page_3_Picture_5.jpeg)

![](_page_3_Picture_6.jpeg)

![](_page_3_Picture_7.jpeg)

![](_page_4_Picture_0.jpeg)

![](_page_5_Picture_0.jpeg)

# 法源依據

# 提報重要時機

| 訂定環教                                                                                        | 單位名單                                                                                                    | 期限內                                                                                                 | 完成年度                                                           |
|---------------------------------------------------------------------------------------------|----------------------------------------------------------------------------------------------------|----------------------------------------------------------------------------------------------------|----------------------------------------------------------------|
| 計畫                                                                                          | 維護                                                                                                    | 執行完成                                                                                                | 計畫                                                             |
| 每年 <u>11月1日</u><br>起得 <u>提報</u> 次年<br>環境教育計畫<br>列管單位最遲<br>應於執行前完<br>成 <u>新年度計畫</u><br>提報作業。 | <ul> <li>每年度檢視單位人員情形。</li> <li><b>/</b> <u>大部分未動</u>:沿用去年度名冊資料,手動刪除及新增</li> <li><b>/</b> <u>定期更新:</u>學校每學期需更新班級與人數</li> </ul> | 計畫應於完成<br>後一個月內,<br>至系統提報環<br>境教育計畫執<br>行成果。<br>✓ 最晚完成的時<br>間為114/01/30,<br>若未完成,單<br>位將被開立限<br>期辦理 | 所有人員完成<br>後,由承辦人<br>員提報環境教<br>育成果,並進<br>行年度時數查<br>日,才算完成<br>喔! |
| 每年環保局皆                                                                                      | 有提供環教承辦窗                                                                                                    | 回班◇專線/mail影                                                                                         |                                                                |
| 現地輔導。如                                                                                      | 有需要請與我們聯                                                                                                    | 繁喔≈                                                                                                 |                                                                |

![](_page_6_Picture_0.jpeg)

操作QA

- Q1.姓名與身分證末四碼出現兩組一模一樣的資料,該如何登錄?
- A1.身分證字號增加至<u>末五碼</u>或以上,以供系統辨別。
- Q2.更新名冊時,離職或新進員工需要加入嗎?
- A2.員工在當年度的12月31日前離職者,不需加入參加對象名冊內;10月4日(含) 過後的到職員工,會自動不列入需提報人數統計內。
- Q3.課程辦在113年8月8日,最晚應於幾號計畫提報?成果提報的期限是?
- A3.應於113年8月7日前完成計畫提報。成果提報的期限為課程結束後一個月內。
- Q4.辦理大於一場活動時,「計畫完成日」是指每一場結束後嗎?
- A4.計畫若包含不同期程或不同內容之活動者,以當年度最後一項活動完成之日 認定為計畫完成日。
- Q5.如有特殊生或在家自學生,要納入名冊嗎?
- A5.其學籍係屬於學校,應由其學籍所屬之單位一併提報。
- Q6.名單重新匯入後是否影響之前登錄內容?
- A6.若使用整批上傳,會以最新上傳名單為主;單筆不會有影響。

| Ē | 貳                                             | <u> 系統操作說明</u>                                  |  |  |
|---|-----------------------------------------------|-------------------------------------------------|--|--|
|   | 單位基本<br>維護聯絡資                                 | 資料維護<br>訊、業務交接務必更新                              |  |  |
|   | 參加對象1<br>員工/教師/學                              | 參加對象名冊維護<br>員工/教師/學生名冊之維護與更新、因特殊原因免納入名冊應於系統提出申請 |  |  |
|   | 環境教育計畫執行前提報<br>建立環境教育計畫、建立環境教育計畫內之活動、提報環境教育計畫 |                                                 |  |  |
| 匹 | 環境教育計畫執行後成果提報<br>新增/維護計畫內活動、登錄參加對象學習時數        |                                                 |  |  |
| 五 | 參加對象每年環境教育時數提報<br>提報當年度員工/教師/學生之環境教育時數        |                                                 |  |  |

![](_page_8_Picture_1.jpeg)

|   | 單位基本資料維護<br>維護聯絡資訊,業務交接務必更新                     |
|---|-------------------------------------------------|
| _ | 參加對象名冊維護<br>員工/教師/學生名冊之維護與更新、因特殊原因免納入名冊應於系統提出申請 |
|   | 環境教育計畫執行前提報<br>建立環境教育計畫、建立環境教育計畫內之活動、提報環境教育計畫   |
|   | 環境教育計畫執行後成果提報<br>新增/維護計畫內活動、登錄參加對象學習時數          |
| Æ | 提報當年度員工/教師/學生之環境教育時數                            |

![](_page_9_Picture_0.jpeg)

環境教育終身學習網

首頁怎麼看~ 找到環境教育好幫手

![](_page_9_Figure_4.jpeg)

作業網址:https://elearn.moenv.gov.tw/

![](_page_10_Picture_0.jpeg)

#### 單位基本資料

![](_page_10_Figure_3.jpeg)

![](_page_11_Picture_0.jpeg)

#### 單位基本資料

![](_page_11_Figure_3.jpeg)

| Ę | 貳               | <u> 系統操作說明</u>                                    |
|---|-----------------|---------------------------------------------------|
| - | 單位基本了<br>維護聯絡資  | 資料維護<br>訊、業務交接務必更新                                |
|   | 參加對象<br>員工/教師/學 | 名冊維護<br><sup>國</sup> 生名冊之維護與更新、因特殊原因免納入名冊應於系統提出申請 |
|   | 環境教育<br>建立環境教   | 計畫執行前提報<br>育計畫、建立環境教育計畫內之活動、提報環境教育計畫              |
|   | 環境教育語<br>新增/維護計 | 計畫執行後成果提報<br>畫內活動、登錄參加對象學習時數                      |
| 五 | 參加對象部<br>提報當年度  | <b> </b>                                          |

![](_page_13_Picture_0.jpeg)

![](_page_13_Picture_2.jpeg)

#### 當年度10/3前到職員工、就讀學生皆須提報

上傳單位名冊

![](_page_13_Figure_4.jpeg)

\* 員工名冊為所有作業的基礎,請務必上傳更新 \* 未限定上傳次數,單位可視內部人事異動狀況隨時更新

![](_page_14_Picture_0.jpeg)

資料編修

15

於線上提報>上傳參加對象名冊進行編修,主要分為3種情形,如下說明。

![](_page_14_Picture_3.jpeg)

![](_page_15_Picture_0.jpeg)

![](_page_15_Figure_2.jpeg)

沿用/單筆編修資料

![](_page_16_Picture_0.jpeg)

#### 上傳整批名冊資料

![](_page_16_Figure_3.jpeg)

\*參加對象名冊<mark>只接受.csv的檔案</mark>,存檔時請另存新檔CSV(逗號分隔)格式。

![](_page_17_Picture_0.jpeg)

![](_page_17_Figure_1.jpeg)

上傳整批名冊資料(續)

#### \*學校單位切記更新、維護學生之名冊。

![](_page_18_Picture_0.jpeg)

# 上傳免納入名冊

![](_page_18_Picture_3.jpeg)

![](_page_19_Picture_0.jpeg)

上傳免納入名冊(續)

※工作未滿90日曆天、因公派駐國外 等情形,選擇免納入名冊原因及可。

![](_page_19_Figure_4.jpeg)

※重大傷病、重大疾病、其他等情 形,需檢附佐證文件提出申請,並 經環境部同意。

| Ŕ | 的人會加對象編輯           |                                                                        | × |
|---|--------------------|------------------------------------------------------------------------|---|
|   |                    |                                                                        |   |
|   | 姓名                 | 王大明                                                                    |   |
|   | 身分盪統一編號末四碼         | 0123                                                                   |   |
|   | 到職目期               | 080-08-01                                                              |   |
|   | 免納入者冊原因            | 重大振病 マ                                                                 |   |
|   | 不在職目期              | <b>5</b> ~ <b>5</b>                                                    |   |
|   | 佐邊文件               | 數量限制(3)、副檔名限制(pdf.jpg.jpeg.png.tiff)、大小限制<br>(1MB)<br><b>遼魔</b> 未選擇檔案。 |   |
|   |                    | 提交 關盟                                                                  |   |
|   |                    | 病、重大疾病及其他情形,<br>不在職日期及上傳佐證文件。                                          |   |
|   | 表提出申請。<br>起中央王官接触の | 四层、新原始如人置生民致加到多有间之间形。                                                  |   |
|   | • 具工、新師、學生因子       | 世特殊原因。                                                                 |   |

![](_page_20_Picture_0.jpeg)

上傳免納入名冊(續)

![](_page_20_Figure_4.jpeg)

| • |
|---|
|   |
|   |
|   |
|   |

![](_page_21_Picture_1.jpeg)

| - | 單位基本資料維護<br>維護聯絡資訊、業務交接務必更新                     |
|---|-------------------------------------------------|
| _ | 參加對象名冊維護<br>員工/教師/學生名冊之維護與更新、因特殊原因免納入名冊應於系統提出申請 |
| Ξ | 環境教育計畫執行前提報<br>建立環境教育計畫、建立環境教育計畫內之活動、提報環境教育計畫   |
| m | 環境教育計畫執行後成果提報                                   |
|   | 新增/維護計畫內活動、登錄參加對象學習時數                           |

![](_page_22_Picture_0.jpeg)

![](_page_22_Picture_2.jpeg)

![](_page_22_Figure_3.jpeg)

![](_page_23_Picture_0.jpeg)

### 完成計畫提報

|                                                      | 首頁 線上提報 學習                   | Step 1. 點選線上提報                                               |
|------------------------------------------------------|------------------------------|--------------------------------------------------------------|
| 登入帳號                                                 |                              | 新说計畫資料                                                       |
| 姓名:                                                  | 相執行 庄,                       |                                                              |
| Sten 2 點躍計書提報                                        | 症報 年度 ・<br>社 書 聖 砕・          |                                                              |
|                                                      | 訂直単位・                        | 2013年時期10415                                                 |
| THACHERT                                             | 計畫冶稱:                        | 107年度環境教育計畫                                                  |
| 以防进机                                                 |                              | 000000000000000000                                           |
| 里位墨本資料                                               |                              |                                                              |
| 上傳參加對家名冊                                             | 訂量日標興預期双鈕・                   |                                                              |
|                                                      |                              |                                                              |
|                                                      |                              | (長度10月100)<br>八番日 昌度126・01 二〇二十二月126・01 二十二月126・01 二十二日・01   |
|                                                      | 預計實施對象:                      | 盗数人員床廠:0人 第二床廠:0人 第二床廠:0人 真心:0人                              |
|                                                      | 計畫提報日:                       | 未完成提報環境教育計畫                                                  |
|                                                      | 計畫完成日:                       | <sub>民國107年12月31日</sub> 目動帶出最後一場活動辦理                         |
| 各服專區                                                 | 計畫執行成果提報期限:                  | <sub>民國108年01月30日</sub> 日為本計畫完成日,一個月                         |
| <b>糸統問題</b><br>電話: 02-6630-9988 轉<br>129、109、434     | 填報人員資料:                      | 姓名     電話 (分機請以供)     後為計畫執行成果提報期限       戴OO     02-66309988 |
| 02-2311-//22 轉<br>2768<br>時間: 週一至週五<br>上午08:30~12:00 | 3. 點選 <b>完成提報</b>            | 完成提報 更新 計畫套印 編輯活動                                            |
| 下午13:30~17:30<br>信箱: <u>epaelearn@gmail.com</u>      |                              | 活動內容                                                         |
|                                                      | <b>活動名稱:</b> 測試活動02          | <b>報名時間:</b> 未定                                              |
|                                                      | <b>開課時間:1</b> 071231~1071231 | 地點:                                                          |
| 該計畫 <b>卜</b> 所建业之 /                                  | <b>活動方法/內容領域:</b> 討論/氣候      | 變遷 活動描述:QQQQQQQQQ                                            |
| 石動省列於此                                               | 活動時數: 實體/數位:2/0              | (小時)總時數:2(小時) <b>報名人數:</b> 5                                 |

![](_page_24_Picture_0.jpeg)

# 2<mark>種</mark>新增活動方式

25

![](_page_24_Figure_3.jpeg)

\*務必於第一場活動開始執行前,完成環境教育計畫提報作業。

![](_page_25_Picture_0.jpeg)

A. 單筆新增活動之操作方式

#### 單筆新增活動

26

| A. 車準新增活動之課作乃或<br>欄位                                                 | 送初注意事項<br>上課起訖日期·不得<br>早於建立活動當日                                                                                                    |
|----------------------------------------------------------------------|----------------------------------------------------------------------------------------------------|
| ※方法選擇戶外學習,實施地點應選擇環境教育認證設施<br>※方法選擇網路學習,上課起訖日期自動設定從此活動發<br>起當年12月31日。 | ●場所。     小守       注意時時數:     1. 諸境寫單筆活動時數,0.5小時為品,1單位       2.活動時數:     2.活動時數,7.5小時為品,1單位       2.活動時數:     9號營性質:       ●勤位學習:     7成學習       *時數分配:     數位時數:       1     寶體學習:       ※財給日期:     ●「竹墩物田山山市) |
|                                                                      |                                                                                                    |
| elearn.eri.com.tw 顯示<br>環境教育計畫完成日將更新為107-12-<br>環境教育計畫執行成果提報期限將更新    | 31<br><sup>(為108-01-30</sup><br><sup>ឈ</sup> <sup>國</sup>                                                                                                    |

![](_page_26_Picture_0.jpeg)

#### 整批新增活動

![](_page_26_Figure_3.jpeg)

\*欄位前方若有『\*』,表示該欄位為必填。 \*各欄位填寫方式務必參考網頁上之說明。

![](_page_27_Picture_0.jpeg)

# <mark>整批</mark>新增活動(續)

28

|                                                                                                  |                                                            |                                                                 | *                                     | - T                                           |                                                                                                    |
|--------------------------------------------------------------------------------------------------|------------------------------------------------------------|-----------------------------------------------------------------|---------------------------------------|-----------------------------------------------|----------------------------------------------------------------------------------------------------|
|                                                                                                  | 首頁線                                                        | 上提報  學習                                                         | 資訊維護 環境教                              | 育單位 統計:                                       | 報表 限期辦理 終身學習護照 提報查核作業                                                                                                    |
| 登入帳號<br>姓名: <b>陳妍靜</b><br>單位:臺北市政府環境保護局<br>登出回到前台                                                | 上傳檔案:選擇<br>上傳<br>請點繼「瀏覽」解                                  | 檔案 未選擇任<br>Step4.                                               | <sup>王何檔案</sup><br>點選 <b>上傳</b>       | Step3.黑<br>。 <sub>◎每次時</sub>                  | 占選選擇檔案,找出編輯好之CSV<br>格式檔案<br>報資料上傳筆數限制為5000筆                                                                                                    |
| 功能選項                                                                                             |                                                            |                                                                 |                                       | <u>ا</u>                                      |                                                                                                    |
| 學習資訊上傳進度查詢<br>新增/維護活動<br>維護科目<br>維護講師<br>查詢講師資料庫<br>報名准駁 / 下載名冊<br>登錄 / 維護學習時數<br>會員管理<br>活動來源設定 | 課<br>elearn<br>期<br>上傳成IJ<br>課<br>17:00、<br>課<br>後檢視」<br>課 | .eri.com.t<br><sup>5,</sup> 上傳資料<br>19:00進行排<br>上傳進度。<br>此網頁產生! | W 的網頁劇<br>4將於每日08<br>出次作業處理<br>其他對話方塊 | 頁示:<br>:00、12:00<br>,請於批次<br>,。<br><b>確</b> ) | <ul> <li>備註</li> <li>(制20請各機關利用英、數字(含底線)自行製定編碼原則,<br/>1碼不為0</li> <li>(北碼不為0)</li> <li>(能用數字最多三碼且不能為0</li> <li>(花名中英文)</li> <li>(以下代碼:<br/>,2.演講,3.討論,4.網路學習,5.體驗,6.實驗(習),7.戶外學習,9.<br/>賞,10.實作,11.其他活動</li> <li>以下代碼:<br/>及社會環境教育,3.氣候變遷,4.災害防救,5.自然保育,6.公</li> </ul> |
| 客服專區                                                                                             |                                                            | 500                                                             | VAS                                   | ₹7/ <del>\$</del> 7                           | ;7.環境及資源管理,8.文化保存,9.社區參與                                                                                                    |
| 条統問題<br>電話: 02-6630-9988轉<br>109、434<br>02.2211 7722 #東                                          | 允許報名方式                                                     | 1                                                               | yes                                   | 數字                                            | <b>請參照以下代碼</b><br>1. 薦送報名 2.線上報名 3.不開放線上報名                                                                                                    |
| 02-2311-7722 <sup></sup>                                                                         | 上線開始日期                                                     | 9                                                               |                                       | 英數字                                           | 民國年YYY-MM-DD (例:091-06-30), 不填將即時上線                                                                                                    |
| 時間: 週一至週五<br>上午08:30~12:00                                                                       | 實施縣市                                                       | 3                                                               | yes                                   | 數字                                            | 請參照以下代碼                                                                                                    |

\* 系統一天會有<mark>四次排程處理CSV檔</mark>·請於排程處理後至「學習資訊 上傳進度查詢」功能中檢視處理結果。

![](_page_28_Picture_0.jpeg)

![](_page_28_Figure_2.jpeg)

整批新增活動(續)

\*同一檔案中,僅有錯誤之資料不會寫入,其餘正確資料仍會正常處理。

![](_page_29_Picture_0.jpeg)

![](_page_29_Picture_2.jpeg)

![](_page_29_Figure_3.jpeg)

\* 若課程欄位「允許報名方式」點選「線上報名」,該課程將於系統首頁供一 般民眾報名,開課單位應定期進行線上准駁作業。

| •   |
|-----|
|     |
| 目\. |
|     |

![](_page_30_Picture_1.jpeg)

| - | 單位基本資料維護<br>維護聯絡資訊、業務交接務必更新                     |
|---|-------------------------------------------------|
| _ | 參加對象名冊維護<br>員工/教師/學生名冊之維護與更新、因特殊原因免納入名冊應於系統提出申請 |
|   | 環境教育計畫執行前提報<br>建立環境教育計畫、建立環境教育計畫內之活動、提報環境教育計畫   |
| 四 | 環境教育計畫執行後成果提報<br>新增/維護計畫內活動、登錄參加對象學習時數          |
| Б | 參加對象每年環境教育時數提報<br>提報當年度員工/教師/學生之環境教育時數          |

![](_page_31_Picture_0.jpeg)

#### 成果提報

![](_page_31_Figure_2.jpeg)

![](_page_32_Picture_0.jpeg)

#### 成果提報

![](_page_32_Figure_3.jpeg)

- \* 新增學習時數主要用於核發時數給個人
- \*新增班級/單位主要用於核發時數給學校班級或國防單位。

![](_page_33_Picture_0.jpeg)

![](_page_33_Picture_2.jpeg)

單筆加入 - 非單位內同仁 新增學習時數 必須輸入學員機關代碼、身分證 單筆加入 員工批次加入 號及姓名,一次僅能核發一筆 森裡貞訊: test 第 1期 ( 課程代碼: A001 ) 機關代碼 身分證字號 (身分證字號讀輸入全碼) 姓名 員工批次加入 - 單位內同仁 訓練時數: 實體: 4 數位: 0 認證: 通過 ▼ 新增學習時數 員工批次加入 單筆加入 活動資訊 第 1期(活動代碼:TPEEE01) 訓練時數: 實體: 4 數位: 0 認證: 通過 🖌 呈現當年度員工名 搜尋 所屬部門: 冊內同仁名單,可 身分證字號 姓名 人事室 ¥ ==諸骥擇== 查詢 重設條件 在此勾撰獲得該課 人事室 選\全消 程時數之同仁(需先 大同區清潔隊 所屬部門 身分證字號 大安區清潔隊 選取 上傳參加對象名冊) 中山區清潔隊 臺北市政府環境保護局.人事室 (379150000I) 加入 中正區清潔隊 臺北市政府環境保護局.人事室(379150000)) 加入 內湖區清潔隊

可先選定部門,減省撈選名單的時間。

\* 若貴單位開課為數位或其他平台之課程,學員名單將不會有課程資訊,將由該 平台自動匯入時數,貴單位不需自行提報。

![](_page_34_Picture_0.jpeg)

![](_page_34_Figure_1.jpeg)

整批上傳

- \* 整批上傳學員: 針對個人
- \* 整批上傳班級/單位:針對學校班級或國防單位
- \* <mark>已開班</mark>:欲核發時數之課程「已」建立於系統上
- \* <mark>未開</mark>班:欲核發時數之課程「未」建立於系統上
- \* 公務員上傳:請參考公務人員終身學習入口網時數匯入環教網操作手冊, 本操作手冊不另說明

![](_page_35_Picture_0.jpeg)

![](_page_35_Figure_1.jpeg)

#### 設胆 功能所 需填寫之CSV格式 信箱: enaelearn@omail.com

В

\*期別

А \*課程代碼

2 3

#### 存檔時務必確認格式為CSV 2.檔案内容第一列為欄位中文說明.讀 С E D F G Η \*學員所屬機關(構)代碼 \*身分證字號 \*姓名 \*課程時數 \*學習性質 \*數位時數 \* 審體時數

**整批**上傳(續)

![](_page_36_Picture_0.jpeg)

員

![](_page_36_Picture_1.jpeg)

![](_page_36_Figure_2.jpeg)

![](_page_37_Picture_0.jpeg)

![](_page_38_Picture_1.jpeg)

| - | 單位基本資料維護<br>維護聯絡資訊、業務交接務必更新                     |
|---|-------------------------------------------------|
| _ | 参加對象名冊維護<br>員工/教師/學生名冊之維護與更新、因特殊原因免納入名冊應於系統提出申請 |
|   | 環境教育計畫執行前提報<br>建立環境教育計畫、建立環境教育計畫內之活動、提報環境教育計畫   |
|   | 環境教育計畫執行後成果提報                                   |
| 五 | 參加對象每年環境教育時數提報<br>提報當年度員工/教師/學生之環境教育時數          |

![](_page_39_Figure_0.jpeg)

\*環境教育計畫與成果提報執行辦法第6條規範每年11/1始可完成年度提報。 \*一旦完成報送,將無法修改當年度員工名冊及課程資料,若要修改,需下載申 報資料異動申請表進行申請。

![](_page_40_Picture_0.jpeg)

![](_page_40_Figure_2.jpeg)

|                                                                                                | 首頁    | 線上提報                                                                                 | 學習資訊維護                                                      | 環境教育單位                              | 統計報表                             | 限期辦理 | 提報查核作業 | and the second |       |
|------------------------------------------------------------------------------------------------|-------|--------------------------------------------------------------------------------------|-------------------------------------------------------------|-------------------------------------|----------------------------------|------|--------|----------------|-------|
| 登入帳號                                                                                           |       |                                                                                      |                                                             |                                     | 員工時數                             | 查詢   |        |                |       |
| が かい またの また<br>軍位:臺北市政府環境保護局<br>登出 回到前台                                                        | 身分證   | 年度: 109<br>译字號:                                                                      | •                                                           | 姓名:                                 |                                  |      |        |                |       |
| 功能選項                                                                                           | 田岡    | *単位・                                                                                 |                                                             |                                     |                                  |      |        |                |       |
| 單位基本資料<br>上傳參加對象名冊                                                                             | 10130 | 查<br>                                                                                | 訽                                                           |                                     |                                  |      |        |                |       |
| 計畫提報                                                                                           | 人員    |                                                                                      |                                                             | 浸                                   | 動名稱                              |      |        | 時數             | 所屬年度計 |
| 新增/維護活動<br>時數提報<br>員工時數查詢                                                                      |       | [環境教]<br>活動代碼<br>期別:109<br>史絵日期                                                      | 育]與浪浪的相處<br>22020_2018TRC<br>2109-01-01<br>人 ⊢言里 2          | ≧之道<br> 3008<br>客=□□ <sup>↓</sup> ₩ | 晓)                               |      |        | 實體:0<br>數位:2   | 109年  |
| 客服專區<br><b>系統問題</b><br>電話: (02)6630-9988<br>轉105 \cdot 106 \cdot 434<br>(02)2311-7722<br>轉2768 |       | <ul> <li>二日リーリン</li> <li>活動代碼</li> <li>期別:109</li> <li>起始日期</li> <li>開課單位</li> </ul> | Y2020_2009TRG<br>109-01-01<br>:臺北市政府公務,                     | <b>ミロレ</b><br>11016<br>人員訓練處(開課報    | · <b>情資運用</b><br><sup>(</sup> 號) |      |        | 實體:0<br>數位:2   | 109年  |
| 時間: 週一至週五<br>上午08:30~12:00<br>下午13:30~17:30<br>信箱: <u>epaelearn@gmail.com</u>                  |       | [環境教]<br>活動代碼<br>期別:109<br>起始日期<br>開課單位                                              | <b>育]見證大稻埕的</b><br>:Y2020_2014WZ<br>:109-01-01<br>:臺北市政府公務, | <b>〕風華</b><br>01001<br>人員訓練處(開課帷    | 明党)                              |      |        | 實體:0<br>數位:2   | 109年  |
|                                                                                                | 一丁巻つい | 四三十五十二                                                                               | 本13寸秒6月1日13                                                 |                                     |                                  |      |        | 高齢・0           | 100年  |

![](_page_41_Picture_0.jpeg)

![](_page_41_Picture_2.jpeg)

- Q1.沒有終身學習網帳號可以記錄時數嗎?如何知道單位員工是否已有終身學習網 帳號?
- A1.因帳號會綁身分證,因此辦完帳號後即會帶入時數;單位可於<u>「時數提報」</u> 查詢。
- Q2.如果是A單位來我們場所辦活動,請問環教時數應由誰登錄?
- A2.原則上由A單位新增活動後,於活動完成即<u>可自行登錄時數</u>,不需通過場所新 增活動或登錄時數。
- Q3.活動時會留下簽到單、照片或成果報告等紀錄,需要附上嗎? A3.不用,請單位至少自行留存3年。
- Q4.單位內和單位外的學員,都可以運用整批上傳登錄時數嗎? A4.可以,請下載.csv的檔案使用,將學員資料存檔後上傳即可完成。
- Q5.來上課的講師,一定要是環教人員嗎?講師需要登錄時數嗎? A5.皆不需要,並無規定環教人員才可授課,且因講師為授課者身份,非學習者 角色,不登錄時數。

![](_page_42_Picture_0.jpeg)

# 限期辦理

![](_page_43_Picture_0.jpeg)

# 限期辦理

![](_page_43_Picture_2.jpeg)

| 對應條文             | 違反事實                                    | 應限期辦理事項                               |
|------------------|-----------------------------------------|---------------------------------------|
| 第3條第1項           | 未提報環境教育計畫。                              | 提報環境教育計畫                              |
| 第4條              | 環境教育計畫執行內容有變動,未於環境教育計畫完成<br>日起1個月內提報變更。 | 依實際執行內容變更環境教育計畫內<br>容                 |
| 第5條第1項           | 未於環境教育計畫完成日起1個月內提報環境教育計畫執<br>行成果。       | 提報環境教育計畫執行成果。                         |
| 第6條第1項           | 未依實際符合免納入參加對象名冊之員工、教師、學生<br>更正參加對象名冊。   | 依實際符合免納入參加對象名冊之員<br>工、教師、學生、更正參加對象名冊。 |
| 環境教育法<br>第19條第1項 | 未符合「參加對象每年均參加4小時以上環境教育」。                | 參加對象每年均參加4小時以上環境教育。                   |
| 第6條第2項           | 未於指定網站提報參加對象環境教育時數。                     | 提報參加對象環境教育時數。                         |
| 第7條第2項           | 未於指定網站提出因其他特殊原因免納入參加對象名冊<br>之申請。        | 提出因其他特殊原因免納入參加對象<br>名冊之申請並經中央主管機關同意。  |
| 第7條第3項           | 未依規定保存免納入參加對象之相關證明文件3年。                 | 補正免納人參加對象之相關證明文件。                     |
| 第9條第2項           | 所提報之環境教育計畫內容與環境教育立法意涵不符。                | 補正環境教育計畫與執行成果。                        |

- \*依環境教育計畫與成果提報執行辦法第8條,開立限期辦理,並副 知中央主管機關。
- \*限期辦理期限屆至,仍未辦理者,依環境教育法第24條規定裁處。

![](_page_43_Picture_6.jpeg)

![](_page_44_Picture_0.jpeg)

![](_page_44_Picture_1.jpeg)

![](_page_44_Figure_2.jpeg)

\* 優先列入來年輔導對象,現地輔導疑難雜症。

![](_page_45_Picture_0.jpeg)

Q1.沒有在期限內完成成果提報,也錯過限期辦理,會怎麼樣呢?

A1.機關、公營事業機構、高級中等以下學校或政府捐助基金累計超過50%之財 團法人,違反第19條第1項、第2項所定辦法,主管機關應命其限期辦理;屆 期末辦理者,處新臺幣5,000元以上15,000元以下<u>罰鍰</u>,並令其依前條所指派 之人接受1小時以上8小時以下環境講習。

操作QA

46

Q2.若需要限期辦理·期限為何? A2.依環教法第24條·期限最長不得逾90日。

![](_page_46_Picture_0.jpeg)

# 限期辦理

# 前一年度執行成果

#### 環境教育計畫與 成果提報執行辦法

![](_page_46_Picture_4.jpeg)

直轄市、縣(市)主管機關應依中央主管機關規定之 比率,抽查前一年轄區內提報單位之環境教育計畫執 行成果,並於每年7/31前,於中央主管機關指定之網 站登載抽查結果。

| 口盖        | EEIS系統申報輔導  |     |            |          |     |          |     |  |
|-----------|-------------|-----|------------|----------|-----|----------|-----|--|
| 日別<br>臺北市 | 歸屬<br>單位    | 機關  | 機關<br>(國防) | 公營<br>事業 | 學校  | 財團<br>法人 | 總計  |  |
| 應申報       | · 臺北市<br>政府 | 144 | 0          | 1        | 275 | 9        | 429 |  |
| /11<br>單位 | 轄區其<br>他機關  | 170 | 12         | 30       | 4   | 66       | 282 |  |
|           | 合計          | 314 | 12         | 31       | 279 | 65       | 711 |  |

![](_page_46_Picture_7.jpeg)

#### 今年度依法規·將輔導71單位

- 前年度(112年)限期辦理名單
- 環境部各縣市環境教育計畫執行成
   果提報樣態分析報告
- 近3年未查核單位

![](_page_46_Picture_12.jpeg)

![](_page_47_Picture_0.jpeg)

#### 限期辦理

![](_page_47_Figure_2.jpeg)

![](_page_47_Figure_3.jpeg)

![](_page_48_Picture_0.jpeg)

# 環境教育哪裡找

![](_page_49_Picture_0.jpeg)

臺北市無圍牆環境 教育博物館

![](_page_49_Figure_2.jpeg)

#### 入口網址:https://eemuseum.gov.taipei/

![](_page_50_Picture_0.jpeg)

# 環境教育哪裡找

#### 臺北市環教場所

![](_page_50_Figure_3.jpeg)

![](_page_51_Picture_0.jpeg)

![](_page_51_Picture_1.jpeg)

Q1.哪裡可以找到環境教育的課程、訓練和環教設施場所資訊呢?

- A1.可以搜尋國家環境研究院-環保訓練管理系統 https://record.moenv.gov.tw/NERAWEB/Library/Home.aspx
- Q2.哪裡可以找到環境教育人員認證資訊呢?
- A2.分為2種路徑(1)環境部 (2)教育部
- Q3.關於課程有其他問題,可以找誰呢?
- A3.財團法人台灣產業服務基金會 許鳴翔先生
  - 專線:(02)7704-5127
  - 時間:週一至週五 09:00~12:00、13:00~17:00
  - 信箱:mh.hsu610@ftis.org.tw
- Q4.系統操作有其他問題,可以找誰呢?
- A4.環資國際有限公司 客服資訊
  - 專線: (02)6630-9988轉105、106、434、(02)2311-7722轉2768
  - 時間: 週一至週五 08:30~12:00、13:30~17:30
  - 信箱:epaelearn@gmail.com

# 簡報結束